## PROCEDURE FOOTCLUBS SCANNER LA FEUILLE DE MATCH U11/U13 2022/2023

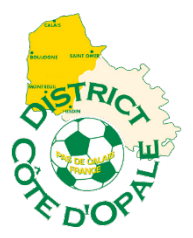

#### 1/ Dans le Menu, sélectionnez - COMPETITIONS – RENCONTRES

| Footclubs                                                                                                    |                                                                                                    |
|----------------------------------------------------------------------------------------------------|----------------------------------------------------------------------------------------------------|
| Galantizer Taxa     Jennifer DELLIAUX     Generation     Crganisation     Licences                                                                                                    | Compétitions > Rencontres     [En savoir +]     Cette fonction permet de consulter la liste des rencontres des équipes du club. La catégorie, la phase, l'équipe et l'intervalle de dates en pré sélection [+] servent à filtrer la liste [+]. Les caractéristiques des matchs sont accessibles en cliquant sur la date et les caractéristiques des installations peuvent être affichées en cliquant sur leur numéro. Apparaissent en bleu les rencontres de coupe dont le résultat du tour précédent n'est pas encore connu et en gris les rencontres dont une équipe est en forfait général ou contre un exempt.     Fiche COMPETITIONS nº 4 : <u>Rencontres</u>                                                                       |
| Compétitions   Effectif Engagements Equipes en compétition Calendriers                                                                                                    | Catégorie     Image: Compétition / Phase       Compétition / Phase     Image: Compétition / Phase       Matchs du     Info/09/2022                                                                                                    |
| Rencontres<br>Arbitres désignés<br>Caractéristiques match<br>Saisies résultats<br>Classements<br>Dossiers<br>Suivi modifications<br>Notifications<br>Editions et extractions<br>Autres clubs | The second second s |
| Divers                                                                                                    |                                                                                                    |

#### 2/ Cliquez sur AFFICHER

| Footclubs                             |                                                                                                    |
|---------------------------------------|----------------------------------------------------------------------------------------------------|
| Saison 2022-2023 🗸                    |                                                                                                    |
|                                       | Compétitions > Rencontres                                                                                                    |
|                                       | [En savoir +]<br>Cette fonction permet de consulter la liste des rencontres des équipes du club. La catégorie, la phase, l'équipe et l'intervalle de dates en pré sélection [+] servent à filtrer la liste [+]. Les                                                                                                    |
| Organisation<br>Licences              | caractéristiques des matchs sont accessibles en cliquant sur la date et les caractéristiques des installations peuvent être affichées en cliquant sur leur numéro. Apparaissent en bleu les rencontres<br>de coupe dont le résultat du tour précédent n'est pas encore connu et en gris les rencontres dont une équipe est en forfait général ou contre un exempt.<br>Fiche COMPETITIONS n° 4 : <u>Rencontres</u> |
| Compétitions Y                        | Catégorie V                                                                                                    |
| Engagements<br>Equipes en compétition | Competition / priase         Equipe           Matchs du         16/09/2022                                                                                                    |
| Calendriers                           | Afficher ●                                                                                                    |
| Rencontres                            |                                                                                                    |
| Arbitres désignés                     | Droits de reproduction et de diffusion réservés © Fédération Française de Football 1997-2022. Usage strictement réservé aux clubs de football. L'utilisateur du Site reconny dur pris connaissance des Conditions Générales d'Utilisation du Site en accepter et en respecter les dispositions.                                                                                                    |
| Caractéristiques match                |                                                                                                    |
| Saisies résultats                     |                                                                                                    |
| Classements                           |                                                                                                    |
| Dossiers                              |                                                                                                    |
| Suivi modifications                   |                                                                                                    |
| Notifications                         |                                                                                                    |
| Editions et extractions               |                                                                                                    |
| Divers                                |                                                                                                    |

#### 3/ Cliquez sur le trombone correspondant au match.

| Footclubs               |                                                                                                    |                                                                                                    |                                                                                                 |                                                          |                                         |
|-------------------------|----------------------------------------------------------------------------------------------------|----------------------------------------------------------------------------------------------------|-------------------------------------------------------------------------------------------------|----------------------------------------------------------|-----------------------------------------|
| 2 Jennifer DELLIAUX     | Compétitions > Rencont                                                                                                | tres                                                                                                    |                                                                                                 |                                                          |                                         |
| 8897                    | [En savoir +]<br>Cette fonction permet de consulter                                                                   | la liste des rencontres des équipes du club. La ca                                                                        | tégorie, la phase, l'équipe et l'intervalle de d                                                | ates en pré sélection [+] s                              | ervent à filtrer la liste [+] . Les     |
| Organisation            | caractéristiques des matchs sont ac<br>rencontres de coupe dont le résulta<br>Fiche COMPETITIONS nº 4 : <u>Rencor</u> | cessibles en cliquant sur la date et les caractérisl<br>t du tour précédent n'est pas encore connu et en<br>t <u>tres</u> | iques des installations peuvent être affichées<br>gris les rencontres dont une équipe est en fo | en cliquant sur leur numé<br>orfait général ou contre un | ro. Apparaissent en bleu les<br>exempt. |
| Compétitions Y          |                                                                                                    |                                                                                                    |                                                                                                 |                                                          |                                         |
| Effectif                | Catégorie                                                                                                    | ×                                                                                                    |                                                                                                 |                                                          |                                         |
| Engagements             | Compétition / Phase<br>Matchs du                                                                                      | 16/09/2022 au 30/09/2022                                                                                                  | Equipe                                                                                          |                                                          | ~                                       |
| Equipes en compétition  |                                                                                                    |                                                                                                    |                                                                                                 | (Afficher                                                |                                         |
| Calendriers             |                                                                                                    |                                                                                                    |                                                                                                 | Amoner                                                   |                                         |
| Rencontres              | Compétition / Phase                                                                                                   | Date Poule                                                                                                    | Equipes                                                                                         | Résultat Ins                                             | tallation Numéro                        |
| Arbitres désignés       | U19 D2 / Phase 1                                                                                                    | 17/09/2022                                                                                                    |                                                                                                 |                                                          |                                         |
| Caractéristiques match  | U16 D1 / Phase 1                                                                                                    | 17/09/2022                                                                                                    |                                                                                                 |                                                          |                                         |
| Saisies résultats       | U13 Ouest D2 / Phase 1                                                                                                | 17/09/2022                                                                                                    |                                                                                                 |                                                          |                                         |
| Classements             | 013 Ouest D3 / Phase 1                                                                                                | 17/09/2022                                                                                                    |                                                                                                 |                                                          | U                                       |
| Dossiers                | U11 Ouest D3 / Phase 1                                                                                                | 17/09/2022                                                                                                    |                                                                                                 |                                                          |                                         |
| Suivi modifications     | UII Ouest D3 / Phase I                                                                                                | 17/09/2022                                                                                                    |                                                                                                 |                                                          |                                         |
| Notifications           | Conjere D1 / Phase 1                                                                                                  | 18/00/2022                                                                                                    |                                                                                                 |                                                          |                                         |
| Editions at avtractions | Seniors D2 / Phase 1                                                                                                  | 18/00/2022                                                                                                    |                                                                                                 |                                                          |                                         |
| Editions et extractions | Seniors D2 / Phase 1                                                                                                  | 10/09/2022                                                                                                    |                                                                                                 |                                                          |                                         |
| Autres clubs            | Seniors D3 / Phase 1                                                                                                  | 18/09/2022                                                                                                    |                                                                                                 |                                                          |                                         |
| Divers                  | Seniors D5 / Phase 1                                                                                                  | 18/09/2022                                                                                                    |                                                                                                 | /                                                        |                                         |
|                         |                                                                                                    |                                                                                                    |                                                                                                 |                                                          |                                         |

4 / Une fenêtre s'ouvre, insérez votre feuille de match ainsi que l'annexe même vierge.

| Compétition / Phase<br>Poule<br>Juméro match<br>Date<br>Equipes | U13 Ouest D3 / Phase 1<br>D - Poule D<br>Samedi 17/09/2022 | Journée<br>Code internet | 1                |
|-----------------------------------------------------------------|------------------------------------------------------------|--------------------------|------------------|
| uille de match (rec<br>Choisir un fichier Au                    | to)<br>cun fichier choisi                                  |                          | Feuille de match |
| euille de match (ver<br>Choisir un fichier Au                   | so)<br>cun fichier choisi                                  |                          | Feuille annexe   |

2.2

Droits de reproduction et de diffusion réservés © Fédération Française de Football 1997-2022. Usage strictement réservé aux clubs de football. L'utilisateur du Site reconnaît avoir pris connaissance des <u>Conditions Générales d'Utilisation du Site</u>, en accepter et en respecter les dispositions.

### 5 / Cliquez sur VALIDER

# Transfert du document

| Compétition / Phase<br>Poule<br>Numéro match | U13 Ouest D3 / Phase 1<br>D - Poule D   | Journée<br>Code internet       | 1                                           |
|----------------------------------------------|-----------------------------------------|--------------------------------|---------------------------------------------|
| Date<br>Equipes                              | Samedi 17/09/2022                       |                                |                                             |
| <sup>=</sup> euille de match (rect           | o)                                      |                                |                                             |
| Choisir un fichier Auc                       | un fichier choisi                       |                                |                                             |
| Feuille de match (vers                       | io)                                     |                                |                                             |
| Choisir un fichier Auc                       | un fichier choisi                       |                                |                                             |
|                                              |                                         |                                |                                             |
|                                              |                                         |                                |                                             |
|                                              |                                         |                                | Valider ●                                   |
|                                              |                                         |                                |                                             |
| its de reproduction et de d                  | iffusion réservés © Fédération Français | se de Football 1997-2022 Usag  | rictement réservé aux clubs de football.    |
| ilisateur du Site reconnaît a                | voir prie connaissance des Conditions   | Cénérales d'Utilisation du Sit | o accenter et en respecter les dispositions |

×

FIN